# Ubuntu EclipseWebTools の導入

[Ubuntu]

https://help.ubuntu.com/community/EclipseWebTools

Sun Java Sdk のインストール

インストール

\$ sudo apt-get install sun-java6-jdk

Sun の Jdk を使うように設定する。

\$ sudo update-alternatives --config java

### Eclipse

eclipse のインストール (Apt を利用して)

- ・<u>Ubuntu</u> のリポジトリから簡単にインストールできる
- ・最新があるとは限らない

\$ sudo apt-get install eclipse

# インストールされた。メニューから起動できる。

| 👹 アプリケーション 場所 システム                                                                          | 26#                                                        | pirato 🍟                          | 🎬 📶 🤹 10 A 7 B (X) 23 54 🌋  |
|---------------------------------------------------------------------------------------------|------------------------------------------------------------|-----------------------------------|-----------------------------|
| ※ アクセサリ →<br>● インターネット →<br>単 オフィス →<br>2 グラフィックス →<br>通 ゲーム →<br>■ サワンドとビザオ →<br>○ トロラース → | 65                                                         | JANN - Echater SQK                | -141-                       |
| U PATAT-R I                                                                                 | Elle Edit Source Refactor Nevigate                         | Search Droject Ban Window Help    |                             |
| R ALLENG. Dronto                                                                            | e applications in a variety of<br>et programming languages | ₩ @- ] @ A ] @-                   | E Q'ana                     |
|                                                                                             | Peckase tool 2 Herenty = D                                 |                                   | Cuties 22 " D               |
|                                                                                             | 0 0 Q E & *                                                |                                   | An autime is not available. |
|                                                                                             |                                                            | E Problems II Javadec Declaration | 3                           |
|                                                                                             |                                                            | 0 enors, 0 warnings, 0 infes      |                             |
|                                                                                             |                                                            | Description Resource              | e Path La                   |
|                                                                                             | ] <b>0</b> °                                               |                                   | 5                           |
| 22 Rhuma Eclosely - III Joint                                                               | tadronios 1 🦛 Jana - Erlana SDK                            | Ing - 27 (A-7, 64 KMP)            | lutol1.org-1.0.i            |

# Web and J2EE development ${\it O}{\it T}{\it V}{\it Z}{\it F}{\it -}{\it V}$

| <u>Help</u> - | Software | Updates | - Find | and Install |
|---------------|----------|---------|--------|-------------|
|               |          |         |        |             |

|                 | Updates                |                                   | 1                                 |
|-----------------|------------------------|-----------------------------------|-----------------------------------|
| Choose th       | e way you want to se   | arch for features to install      | C C                               |
| O Sear          | ch for updates of the  | currently installed features      |                                   |
| Select th       | is option if you want  | to search for updates of the fea  | atures you already have installed |
| ⊛ <u>S</u> earc | :h for new features to | o install                         |                                   |
| Select th       | is option if you want  | to install new features from exis | sting or new update sites. Some   |
|                 |                        |                                   |                                   |
|                 |                        |                                   |                                   |
|                 |                        |                                   |                                   |
|                 |                        |                                   |                                   |
|                 |                        |                                   |                                   |
|                 |                        |                                   |                                   |
|                 |                        |                                   |                                   |
|                 |                        |                                   |                                   |
|                 |                        |                                   |                                   |
|                 |                        |                                   |                                   |
|                 |                        |                                   |                                   |
|                 |                        |                                   |                                   |
|                 |                        |                                   |                                   |

Callisto Discovery Site

| Callisto Discovery Site                                                     | New Remote Site.  |
|-----------------------------------------------------------------------------|-------------------|
| ] 🖏 The Eclipse Project Updates                                             | New Local Site    |
|                                                                             | New Archived Site |
|                                                                             | Edit              |
|                                                                             | Bemove            |
|                                                                             | Import sites      |
|                                                                             | Export sites      |
| gnore features not applicable to th<br>Automatically select <u>m</u> irrors | is environment    |

Web and <u>J2EE</u> development

# Select required 押下

| elect the features to install:                                                                                                    |                 | Deselect All    |
|----------------------------------------------------------------------------------------------------|-----------------|-----------------|
| Image: Charting and Reporting                                                                                                    |                 | More Info       |
| Carbon Database Development     Carbon Database Development     Carbon Database Development                                                                                                    |                 | Properties      |
| Graphical Editors and Frameworks                                                                                                    | -               | Select Required |
| E III Models and Model Development                                                                                                    |                 | Error Details   |
|                                                                                                    |                 |                 |
| <ul> <li>▶ □ 000 Testing and Performance</li> <li>▶ ■ 000 Web and J2EE Development</li> </ul>                                                                                                    | E Assisting     |                 |
| Testing and Performance     Second State Content     Second State Content     Second State | E Applications. |                 |
| O Testing and Performance     Show the latest version of a feature only                                                                                                    | E Applications. |                 |

## Eclipse のインストール (手動で)

#### [Eclipse]

- ・最新を以下から入手
- http://www.eclipse.org/downloads/packages/
- eclipse-jee-ganymede-SR1-linux-gtk.tar.gz

#### ダウンロードと解凍準備

1.root で、ファイルブラウザを開く
 2. ダウンロードしたファイルのコンテキストメニューから書庫マネージャーを開く

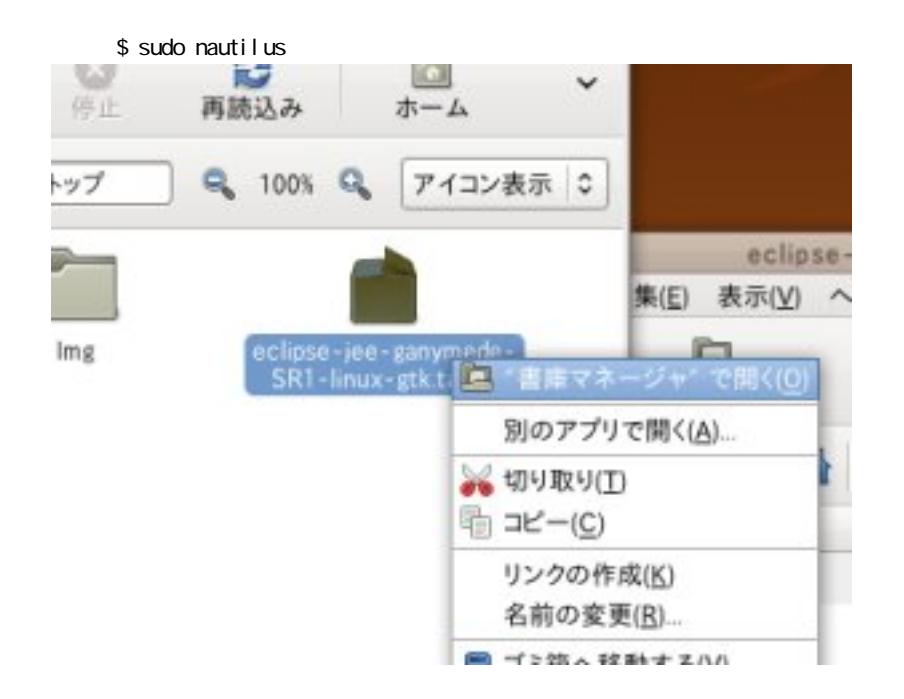

#### /opt に解凍

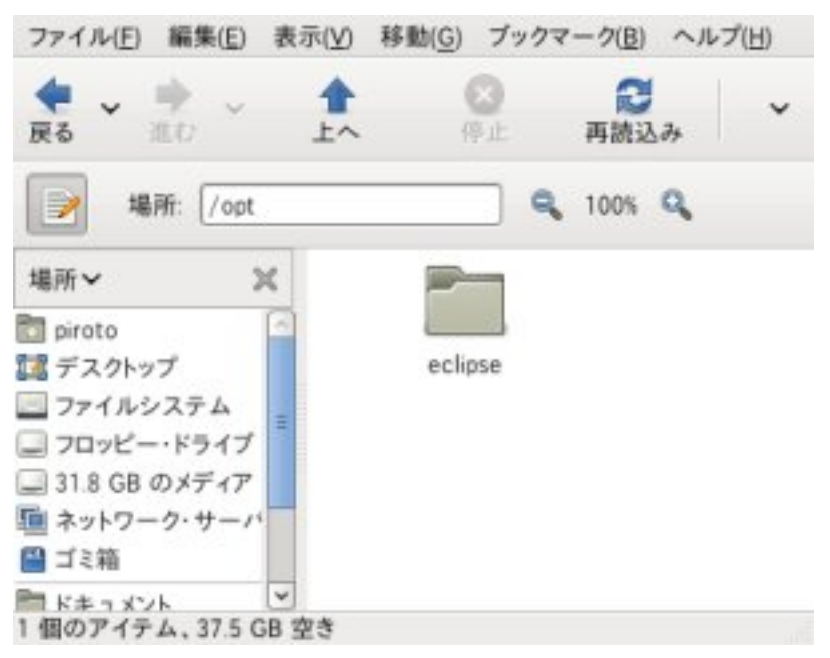

起動

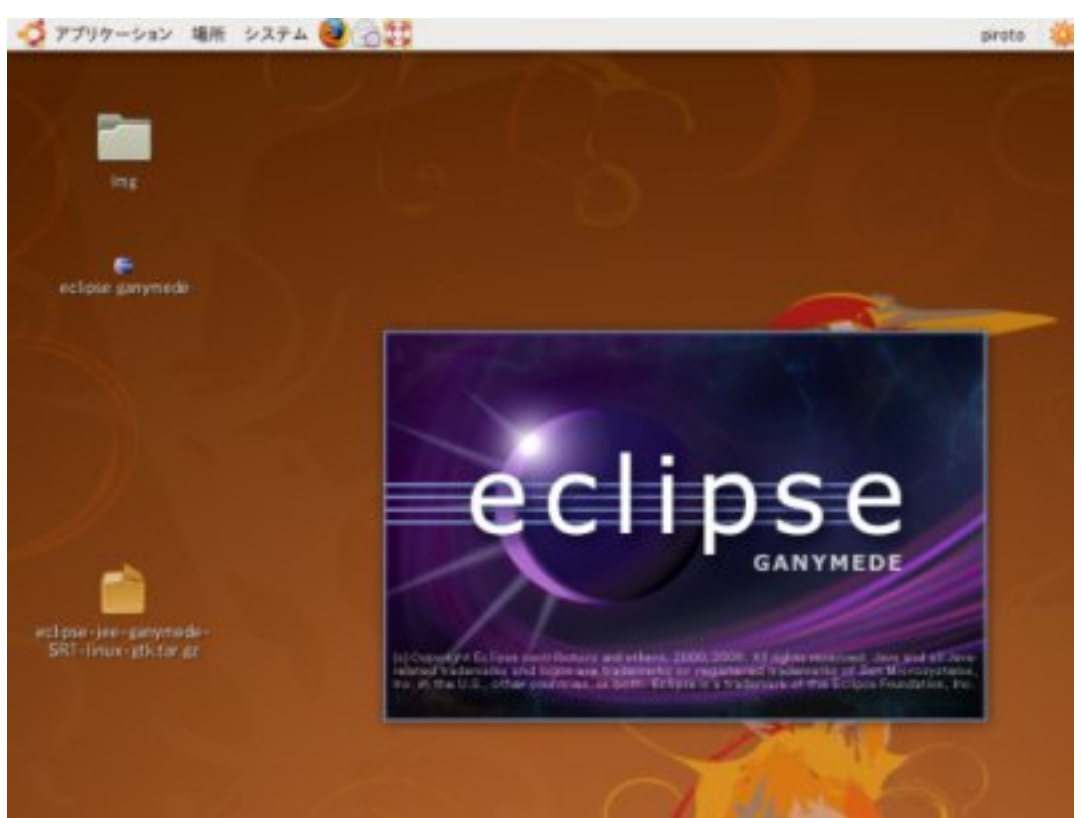

# Apache Tomcat

[Tomcat]

## Tomcat インストール (Ubuntu リポジトリから)

https://help.ubuntu.com/community/Apache%20Tomcat%205

\$ apt-cache search tomcat

```
tomcat5.5 – Servlet and JSP engine
tomcat5.5-admin – Java Servlet engine –– admin & manager web interfaces
tomcat5.5-webapps – Java Servlet engine –– documentation and example web applications
```

sudo apt-get install xxxx

## で、以下の3つをインストール

- tomcat5.5
- tomcat5.5-admin
- tomcat5.5-webapps

# Tomcat インストール (手動)

http://tomcat.apache.org/download-60.cgi apache-tomcat-6.0.18.tar.gz

root でファイルブラウザを起動

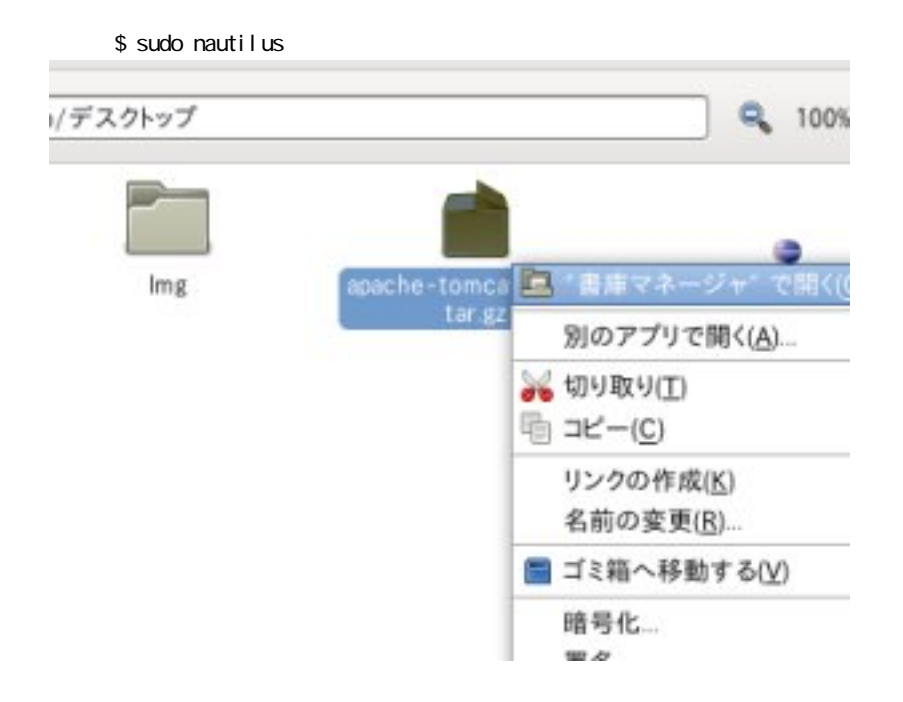

#### 書庫マネージャで、/opt に解凍

| C.                          | τ~     | 师正           | 再読込み         | <b>☆</b> −☆  | בשעב    | -9                      | 秩     |
|-----------------------------|--------|--------------|--------------|--------------|---------|-------------------------|-------|
| /opt                        |        |              |              |              |         | ٩                       | 100%  |
| ×                           |        |              |              |              |         |                         |       |
| 19                          | apache | -tomcat-6.0. | 18           | eclipse      |         |                         |       |
| ミテム<br>ドライブ<br>メディア<br>・サーバ |        | 1            | 書庫(A)        | 編集(E)<br>R 開 | 表示(V) ^ | ap ache<br>、ルプ(出)<br>展開 | -tomi |
|                             |        |              | <b>4</b> 228 | (8) 🌩        | * #     | 場所:                     | 67    |
|                             |        |              | 名前           |              |         |                         | ~ +   |
|                             |        |              | acac         |              |         |                         | 10    |
|                             |        |              |              |              |         |                         |       |

#### 権限関係

\$ cd /opt \$ sudo chown root:root apache-tomcat-6.0.18/ \$ sudo chmod -R +r apache-tomcat-6.0.18/ \$ sudo chmod +x `sudo find apache-tomcat-6.0.18 -type d` \$ sudo In -s apache-tomcat-6.0.18 tomcat

## <u>Tomcat</u>ユーザの編集

起動

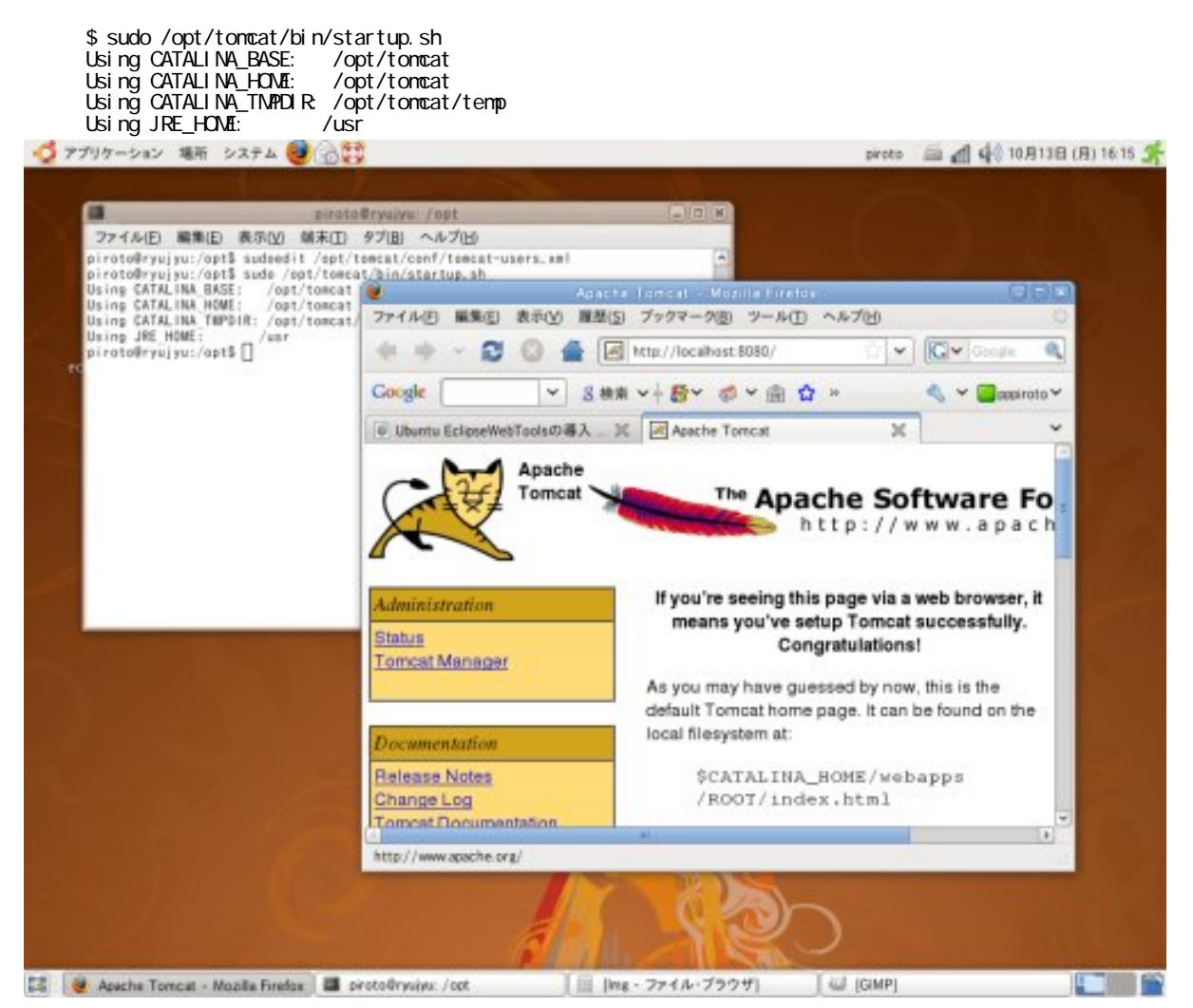

Web アプリケーションの作成

手順は<u>こちら</u>と同じ。

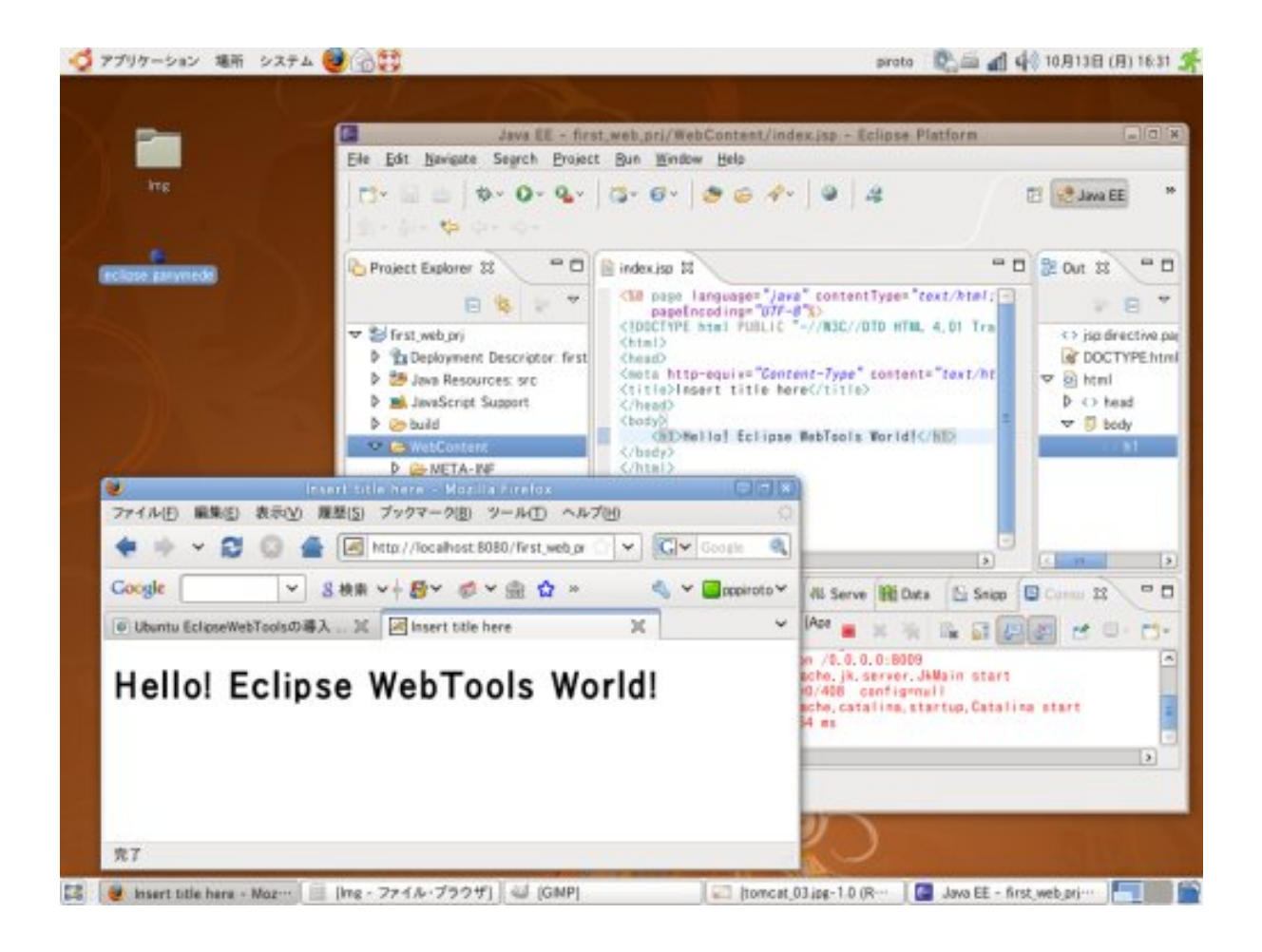